# PPM-Terminverschiebung (Rollen und Besetzungen)

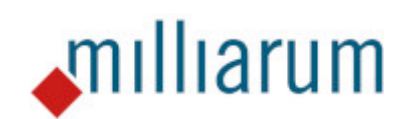

# Inhalt

- Voraussetzungen
  - PPM-Terminverschiebung
- Anwendung
  - PPM-Terminverschiebung
  - Rollenendtermine an Projektende anpassen
  - Terminverschiebung mit Besetzungsinitialisierung
  - Filter setzen

### Voraussetzungen

### **PPM-Terminverschiebung**

Diese App läuft auf Systemen mit mindestens SAP Portfolio and Project Management 6.1 (PPM 6.1) oder SAP Portfolio and Project Management 1.0 for S/4 HANA (EPPM 1.0). Angelegte Projekte besitzen eine Bedarfsverteilung und manuelle Pflegemöglichkeit der Rollenbedarfe. Eine automatische Ermittlung der Rollenbedarfe aus den definierten Aufgaben erfolgt nicht.

## Anwendung

#### **PPM-Terminverschiebung**

Die App Terminverschiebung ermöglicht eine schnelle Verschiebung der Projektterminierung. Validierungsinformationen werden dem Anwender über entsprechende Fehlermeldungen angezeigt. Beispielhaft wird hier die Prüfung auf die Funktion "Rolle gemäß Aufgaben aktualisieren" durchgeführt, die als Ausschlusskriterium dient.

 $\mathbb{Z}$  ×

| PPM-PRO Road-Map Terminverschiebung |  |
|-------------------------------------|--|
|-------------------------------------|--|

| Alle 🛞 1 🕂 2                                                                                                    |                              |                   |                |
|----------------------------------------------------------------------------------------------------|------------------------------|-------------------|----------------|
| 🛞 "Rolle gemäß Aufgaben aktualisieren" aktivie                                                                           | rt                           |                   |                |
| Die Funktion der Terminverschiebung unterst                                                                              | ützt dieses Szenario nicht   |                   |                |
| ⚠ Start- und Endtermine nicht änderbar (Projek                                                                           | t und Rollen)                |                   |                |
| I   Projekt laden   Terminänderung Projekt     Zurück   Weiter     * Startdatum:   03.01.2022   * Enddatum:   30.12.2025 | Terminänderung Projektrollen | Projekt speichern | - 5 <br>Fertig |
|                                                                                                    |                              |                   | Schließen      |

Um Termine zu verschieben wird das neue Datum in das Feld "Startdatum" eingetragen und mit Enter bestätigt. Das Enddatum wird daraufhin automatisch angepasst und anhand der im Kalender hinterlegten Werktage ermittelt.

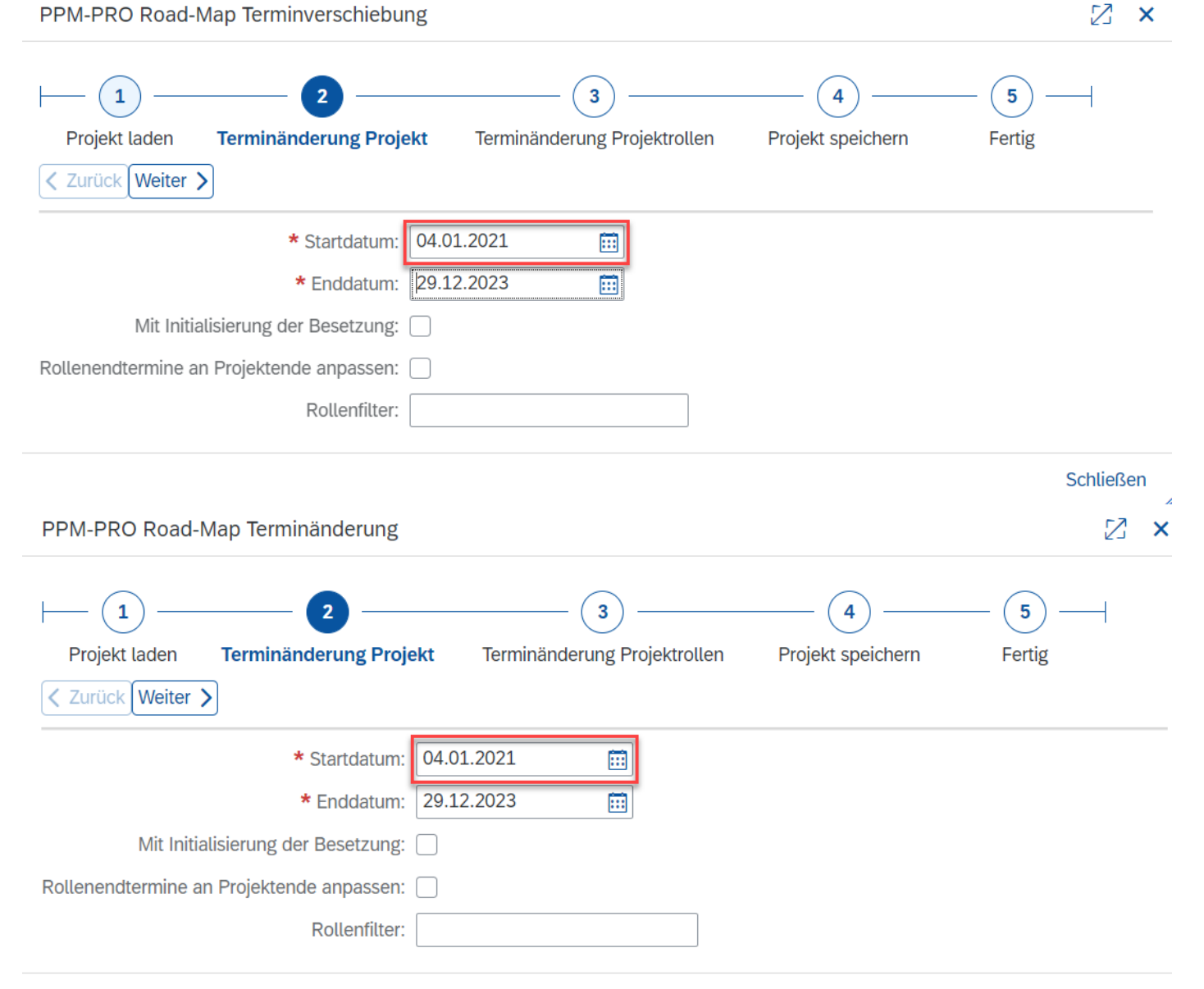

Nach erfolgter Bestätigung durch Enter wird das Enddatum neu bestimmt.

| PPM-PRO Road-Map Terminverschiebung                                                                                                    |   |  |  |  |  |
|----------------------------------------------------------------------------------------------------|---|--|--|--|--|
| Image: Description of the system     Image: Description of the system     Image | _ |  |  |  |  |
| * Startdatum: 04.01.2021     Enddatum: 29.12.2023                                                                                                    |   |  |  |  |  |
| Mit Initialisierung der Besetzung:                                                                                                    |   |  |  |  |  |
| Rollenendtermine an Projektende anpassen:                                                                                                    |   |  |  |  |  |
| Rollenfilter:                                                                                                    |   |  |  |  |  |

X

Die Folgeseite wird durch Anklicken des Buttons "Weiter" erreicht und zeigt die Terminierung der Projektrollen.

| PPM-PRO Road-Map Terminverschiebung                                                                                                    |                               |                   |                                               |                     |                 | 2 ×                   |
|----------------------------------------------------------------------------------------------------|-------------------------------|-------------------|-----------------------------------------------|---------------------|-----------------|-----------------------|
| Image: Constraint of the second second se |                               |                   |                                               |                     |                 |                       |
| Filter & Einstellungen                                                                                                    |                               |                   |                                               |                     |                 |                       |
| Rolle: Rollenart:                                                                                                    | ✓ Mit Initialisierur          | ng der Besetzung: | Mit Verschiebung von Projekttermin: 🗸 Besetzu | ngsende an Rollener | ide anpassen: 🗹 |                       |
| Rolle                                                                                                    | Rollenart                     | Gesamtbedarf      | Aktueller Status                              | Start               | Ende            | Zeitraum              |
| ABAP Entwickler                                                                                                    | ABAP Softwareentwicklung (IT) | 770,00            | Beplant ~                                     | 30.03.2021 🛅        | 30.12.2022      | 30.03.2021-30.12.2022 |
| Java Entwickler                                                                                                    | JAVA Softwarentwicklung (IT)  | 25,00             | Abgestimmt                                    | 31.05.2021          | 26.04.2022      | 31.05.2021-26.04.2022 |
|                                                                                                    |                               |                   |                                               |                     |                 | Schließen             |

Wenn Sie erneut auf die Schaltfläche "Weiter" klicken, werden die Änderungen gespeichert. Die App kann geschlossen oder neu gestartet werden.

| PPM-PRO Road-N                                                 | lap Terminverschiebung      |                                   |                   |             | $\mathbb{Z}$ | ×  |
|----------------------------------------------------------------|-----------------------------|-----------------------------------|-------------------|-------------|--------------|----|
| Alle 🕢 1<br>④ Es wurden kein                                   | ne Änderungen in Projekt WW | R-000999 vorgenommen              |                   |             |              | _  |
| ⊢ 1<br>Projekt laden<br>< Zurück Weiter ><br>Neustart Road-Map | 2<br>Terminänderung Projekt | 3<br>Terminänderung Projektrollen | Projekt speichern | 5<br>Fertig |              |    |
|                                                                |                             |                                   |                   | -           | Schließ      | en |

#### Anwendung Rollenendtermine an Projektende anpassen

Durch Auswahl von "Rollenendtermine an Projektende anpassen" werden die Projektrollen automatisch auf das neu bestimmte Enddatum gesetzt.

| <u>⊢ 1</u> <u>− 2</u> <u>−</u>            | 3                               |                   | - 5    |
|-------------------------------------------|---------------------------------|-------------------|--------|
| Projekt laden Terminänderung Proje        | kt Terminänderung Projektrollen | Projekt speichern | Fertig |
| < Zurück Weiter >                         |                                 |                   |        |
| * Startdatum:                             | 04.01.2021                      |                   |        |
| * Enddatum:                               | 29.12.2023                      |                   |        |
| Mit Initialisierung der Besetzung:        |                                 |                   |        |
| Rollenendtermine an Projektende anpassen: |                                 |                   |        |
| Rollenfilter:                             |                                 |                   |        |
|                                           |                                 |                   |        |

Schließen

Ein Klick auf den "Weiter"-Button führt diese Funktion automatisch aus und passt die Rollentermine an das Projektende an. Auf der Seite "Terminänderung Projektrollen" wird auch eine manuelle Anpassung einzelner Rollen ermöglicht.

| PPM-PRO Road-Map Terminverschiebung                                                                                                    |                               |                   |                                                                 |                     |                | 2 ×                   |
|----------------------------------------------------------------------------------------------------|-------------------------------|-------------------|-----------------------------------------------------------------|---------------------|----------------|-----------------------|
| Image: Projekt laden     Image: Projekt of the spectrum of the spectrum of the spect |                               |                   |                                                                 |                     |                |                       |
| REGELBETRIEB Schulung RM Prototyp: 04.01.2                                                                                                    | 021-29.12.2023                |                   |                                                                 |                     |                |                       |
| Filter & Einstellungen                                                                                                    |                               |                   |                                                                 |                     |                |                       |
| Rolle: Rollenart:                                                                                                    | ✓ Mit Initialisieru           | ng der Besetzung: | $\Box$ Mit Verschiebung von Projekttermin: $\checkmark$ Besetzu | ngsende an Rollenen | de anpassen: 🔽 |                       |
| Rolle                                                                                                    | Rollenart                     | Gesamtbedarf      | Aktueller Status                                                | Start               | Ende           | Zeitraum              |
| ABAP Entwickler                                                                                                    | ABAP Softwareentwicklung (IT) | 770,00            | Beplant ~                                                       | 30.03.2021 📰        | 29.12.2023 🛅   | 30.03.2021 29.12.2023 |
| Java Entwickler                                                                                                    | JAVA Softwarentwicklung (IT)  | 25,00             | Abgestimmt 🗸                                                    | 31.05.2021          | 29.12.2023 🛄   | 31.05.2021 29.12.2023 |
|                                                                                                    |                               |                   |                                                                 |                     |                |                       |
|                                                                                                    |                               |                   |                                                                 |                     |                | Schließen             |

Die Auswahl von "Mit Verschiebung von Projekttermin" verschiebt den Projektzeitraum bei manueller Änderung der Start- oder Endtermine. Wenn das Datum einer Rolle manuell geändert und mit Enter bestätigt wird, führt dies zu einer automatischen Anpassung der Zeiträume.

| PPM-PRO Road-M       | ap Terminverschiebung       |                               |                     |                                              |                      |                | 2 ×                   |
|----------------------|-----------------------------|-------------------------------|---------------------|----------------------------------------------|----------------------|----------------|-----------------------|
| Projekt laden        | 2<br>Terminänderung Projekt |                               | 4 (<br>speichern F  | 5 —— <br>eertig                              |                      |                |                       |
| REGELBETRIEB Schu    | lung RM Prototyp: 04.01.20  | 021-29.12.2023                |                     |                                              |                      |                |                       |
| Filter & Einstellung | len                         |                               |                     |                                              |                      |                |                       |
| Rolle:               | Rollenart:                  | ✓ Mit Initialisie             | rung der Besetzung: | Mit Verschiebung von Projekttermin: 🗹 Besetz | ungsende an Rollenen | de anpassen: 🗹 |                       |
|                      | Rolle                       | Rollenart                     | Gesamtbedarf        | Aktueller Status                             | Start                | Ende           | Zeitraum              |
| ABAP Entwickler      |                             | ABAP Softwareentwicklung (IT) | 770,00              | Beplant 🗸                                    | 30.03.2021 📰         | 29.12.2023     | 30.03.2021-29.12.2023 |
| Java Entwickler      |                             | JAVA Softwarentwicklung (IT)  | 25,00               | Abgestimmt 🗸                                 | 31.05.2021 🔃         | 29.12.2023     | 31.05.2021-29.12.2023 |
|                      |                             |                               |                     |                                              |                      |                |                       |
|                      |                             |                               |                     |                                              |                      |                | Schließen             |

Außerdem wird die gesamte Projektdauer an die neue Terminierung angepasst. Dabei werden nur Werktage berücksichtigt.

| PPM-PRO Road-Map Terminverschiebung                                                                                       |                               |                  |                                               |                     |                | × N                   |
|----------------------------------------------------------------------------------------------------|-------------------------------|------------------|-----------------------------------------------|---------------------|----------------|-----------------------|
| Projekt laden     Terminänderung Projekt     Terminänderung Projektrollen     Projekt speichern     Fertig       < Zurück |                               |                  |                                               |                     |                |                       |
| REGELBETRIEB Schulung RM Prototyp: 04.01.20                                                                               | 21-01.03.2024                 |                  |                                               |                     |                |                       |
| Filter & Einstellungen                                                                                                    |                               |                  |                                               |                     |                |                       |
| Rolle: Rollenart:                                                                                                    | ✓ Mit Initialisierun          | g der Besetzung: | Mit Verschiebung von Projekttermin: 🗸 Besetzu | ngsende an Rollenen | de anpassen: 🗹 |                       |
| Rolle                                                                                                    | Rollenart                     | Gesamtbedarf     | Aktueller Status                              | Start               | Ende           | Zeitraum              |
| ABAP Entwickler                                                                                                    | ABAP Softwareentwicklung (IT) | 770,00           | Beplant ~                                     | 30.03.2021 🛅        | 29.12.2023 🛅   | 30.03.2021-29.12.2023 |
| Java Entwickler                                                                                                    | JAVA Softwarentwicklung (IT)  | 25,00            | Abgestimmt 🗸                                  | 02.08.2021          | 01.03.2024 🛅   | 02.08.2021-01.03.2024 |
|                                                                                                    |                               |                  |                                               |                     |                | Schließen             |

Mit einem Klick auf die Schaltfläche "Weiter" werden die Änderungen gespeichert. Die App kann nun geschlossen oder neu gestartet werden.

| PPM-PRO Road-M    | lap Terminverschiebung      |                      |                   |                 | $\mathbb{Z}$ | ×  |
|-------------------|-----------------------------|----------------------|-------------------|-----------------|--------------|----|
| Alle 🥥 1          | ne Änderungen in Projekt WW | R-000999 vorgenommen |                   |                 |              |    |
| Projekt laden     | Terminänderung Projekt      |                      | Projekt speichern | — 5 —<br>Fertig |              |    |
| Neustart Road-Map |                             |                      |                   |                 |              | _  |
|                   |                             |                      |                   |                 | Schließ      | en |

#### Anwendung

#### Terminverschiebung mit Besetzungsinitialisierung

Bei der Funktion "Mit Initialisierung der Besetzung" wird die ursprünglich geplante Besetzung beibehalten, aber der darauf geplante Bedarf wird initialisiert. Dies kann der Fall sein, wenn Projekte in die Zukunft verschoben werden und die Besetzung der Mitarbeiter unsicher ist. Durch Ankreuzen des Kästchens auf der ersten App-Seite wird diese Funktion ausgeführt, nachdem Sie auf die Schaltfläche "Weiter" geklickt haben.

| Projekt laden Terminänderung Projekt                                                                                             |                          | Projekt speichern | Fertig    |
|----------------------------------------------------------------------------------------------------|--------------------------|-------------------|-----------|
| * Startdatum:<br>* Enddatum:<br>Mit Initialisierung der Besetzung:<br>Rollenendtermine an Projektende anpassen:<br>Rollenfilter: | 04.01.2021<br>29.12.2023 |                   |           |
|                                                                                                    |                          |                   | Schließen |

Anwendung

### Filter setzen

Die Möglichkeit, Filter zu setzen, unterstützt die Terminverschiebung und Anpassung der einzelnen Rollen innerhalb komplexer Projekte. Der erste Filter ermöglicht eine Rollenfilterung. Es gilt zu beachten, dass gesetzte Filter auf den Folgeseiten übernommen werden.

| PPM-PRO Road-Map Terminverschiebung                                                                                                    | × N       |
|----------------------------------------------------------------------------------------------------|-----------|
| Image: Description of the system     Image: Description of the system     Image: Description of the system     Image: Description of the system       Image: Description of the system     Image: Description of the system     Image: Description of the system     Image: Description of the system       Image: Description of the system     Image: Description of the system     Image: Description of the system     Image: Description of the system       Image: Description of the system     Image: Description of the system     Image: Description of the system     Image: Description of the system       Image: Description of the system     Image: Description of the system     Image: Description of the system     Image: Description of the system       Image: Description of the system     Image: Description of the system     Image: Description of the system     Image: Description of the system       Image: Description of the system     Image: Description of the system     Image: Description of the system     Image: Description of the system       Image: Description of the system     Image: Description of the system     Image: Description of the system     Image: Description of the system       Image: Description of the system     Image: Description of the system     Image: Description of the system     Image: Description of the system       Image: Description of the system     Image: Description of the system     Image: Description of the system     Image: Description of the system | Fertig    |
| * Startdatum: 04.01.2021     * Enddatum: 29.12.2023     Mit Initialisierung der Besetzung: Rollenendtermine an Projektende anpassen: Rollenfilter:                                                                                                    |           |
|                                                                                                    | Schließen |

Auf der Folgeseite wird dieser Filter, um das weitere Kriterium "Rollenart" ergänzt. Eine Maskierung der Filter ist ebenfalls möglich.

| PPM-PRO Road-Map Terminverschiebung                                                                                                    |                               |                    |                                               |                      |                 | 2 ×                   |
|----------------------------------------------------------------------------------------------------|-------------------------------|--------------------|-----------------------------------------------|----------------------|-----------------|-----------------------|
| Image: Constraint of the second second se | 3 (4                          | peichern F         | 5 —                                           |                      |                 |                       |
| REGELBETRIEB Schulung RM Prototyp: 04.01.20                                                                                                    | 021-29.12.2023                |                    |                                               |                      |                 |                       |
| Rolle: Rollenart:                                                                                                    | ✓ Mit Initialisieru           | ing der Besetzung: | Mit Verschiebung von Projekttermin: 🗹 Besetzu | ingsende an Rollenen | ide anpassen: 🗹 |                       |
| Rolle                                                                                                    | Rollenart                     | Gesamtbedarf       | Aktueller Status                              | Start                | Ende            | Zeitraum              |
| ABAP Entwickler                                                                                                    | ABAP Softwareentwicklung (IT) | 770,00             | Beplant 🗸                                     | 30.03.2021 📰         | 30.12.2022 📰    | 30.03.2021-30.12.2022 |
| Java Entwickler                                                                                                    | JAVA Softwarentwicklung (IT)  | 25,00              | Abgestimmt 🗸                                  | 31.05.2021 📰         | 26.04.2022 📰    | 31.05.2021-26.04.2022 |
|                                                                                                    |                               |                    |                                               |                      |                 | C-blieder             |

Zur Maskierung von Sucheinträgen geben Sie \*Wert\* in das entsprechende Filterfeld ein. Nur Daten, die das eingegebene Kriterium der jeweiligen Spalte enthalten, werden aufgelistet.

| PPM-PRO Road-Map Terminverschiebung                                                                                                    | 2 | × |
|----------------------------------------------------------------------------------------------------|---|---|
| Image: Constraint of the system of the system of the sy |   |   |
| * Startdatum: 04.01.2021                                                                                                    |   |   |
| Mit Initialisierung der Besetzung:                                                                                                    |   |   |
| Rollenfilter: *J*                                                                                                    |   |   |

Schließen

Wenn Sie auf die Schaltfläche "Weiter" klicken, werden alle Rollen aufgelistet, die ein "K" enthalten.

| PPM-PRO Road-Map Terminverschiebung                                  |                                                |                   |                                                 |                      |                 | × N                   |
|----------------------------------------------------------------------|------------------------------------------------|-------------------|-------------------------------------------------|----------------------|-----------------|-----------------------|
| Projekt laden Terminånderung Projekt                                 | 3 4<br>Terminänderung Projektrollen Projekt sp | eichern           | 5 ——<br>Fertig                                  |                      |                 |                       |
| REGELBETRIEB Schulung RM Prototyp: 04.01.2<br>Filter & Einstellungen | 2021-29.12.2023                                |                   |                                                 |                      |                 |                       |
| Rolle: Rollenart:                                                    | V Mit Initialisieru                            | ng der Besetzung: | 🗌 Mit Verschiebung von Projekttermin: 🗹 Besetzu | ingsende an Rollener | ide anpassen: 🔽 |                       |
| Rolle                                                                | Rollenart                                      | Gesamtbedarf      | Aktueller Status                                | Start                | Ende            | Zeitraum              |
| Java Entwickler                                                      | JAVA Softwarentwicklung (IT)                   | 25,00             | Abgestimmt                                      | 31.05.2021           | 26.04.2022      | 31.05.2021-26.04.2022 |
|                                                                      |                                                |                   |                                                 |                      |                 | Schließen             |

Zusätzlich besteht die Möglichkeit das Filterfeld "Aufgabenart" und "übergeordnetes Element" einzufügen. Hier werden die ebenfalls die Filtereinstellungen auf die Folgeseite mit übernommen.

| Projekt laden Terminän     | 2<br>derung Projek | t Terminänderung Projektrollen | Projekt sp         | ) — (<br>peichern F | 5 —— ertig                        |              |                     |                |                       |
|----------------------------|--------------------|--------------------------------|--------------------|---------------------|-----------------------------------|--------------|---------------------|----------------|-----------------------|
| < Zurück Weiter >          |                    |                                |                    |                     |                                   |              |                     |                |                       |
| REGELBETRIEB Schulung RM P | rototyp: 04.0      | 1.2021-29.12.2023              |                    |                     |                                   |              |                     |                |                       |
| Filter & Einstellungen     |                    |                                |                    |                     |                                   |              |                     |                |                       |
| Rolle:                     | Rollenart:         | <u> </u>                       | Mit Initialisierur | ng der Besetzung:   | Mit Verschiebung von Projekttermi | n: 🔽 Besetzu | ngsende an Rollenen | de anpassen: 🔽 |                       |
| Rolle                      |                    |                                |                    | Gesamtbedarf        | Aktueller Status                  |              | Start               | Ende           | Zeitraum              |
| ABAP Entwickler            |                    | ABAP Softwareentwicklung (IT)  |                    | 770,00              | Beplant                           | $\sim$       | 30.03.2021          | 30.12.2022     | 30.03.2021-30.12.2022 |
| Java Entwickler            |                    | JAVA Softwarentwicklung (IT)   |                    | 25,00               | Abgestimmt                        | $\sim$       | 31.05.2021          | 26.04.2022     | 31.05.2021-26.04.2022 |
|                            | -                  |                                | ,                  |                     |                                   |              |                     |                |                       |
|                            |                    |                                |                    |                     |                                   |              |                     |                | Schlie                |
|                            |                    |                                |                    |                     |                                   |              |                     |                |                       |